## SOLICITAREA ELIBERĂRII Certificatului de atestare fiscală pentru persoane fizice/persoane juridice privind impozitele și taxele locale și alte venituri locale

(în mod direct de către contribuabil<sup>1</sup>)

**PASUL 1** - Descărcarea Cererii pentru eliberarea certificatelor de atestare fiscală pentru persoane fizice/persoane juridice privind impozitele și taxele locale și alte venituri locale, accesând link-ul <a href="https://www.primariagalati.ro/portal/act/fizice/a3.pdf">https://www.primariagalati.ro/portal/act/fizice/a3.pdf</a> (pentru persoane fizice), respectiv link-ul <a href="https://www.primariagalati.ro/portal/act/juridice/a2.pdf">https://www.primariagalati.ro/portal/act/fizice/a3.pdf</a> (pentru persoane juridice)

**PASUL 2** - Completarea Cererii pentru eliberarea certificatelor de atestare fiscală pentru persoane fizice/persoane juridice privind impozitele și taxele locale și alte venituri locale, care a fost descărcată

PASUL 3 - Scanarea Cererii după completarea acesteia, dacă se dorește transmiterea electronică;

**PASUL 4** - Realizarea unei copii a actului de identitate, copie ce va avea mențiunea "conform cu originalul", semnată și datată, care va fi scanată ulterior, în cazul în care documentele se vor transmite prin poșta electronica (e-mail);

**PASUL 5** - Transmiterea Cererii pentru eliberarea certificatelor de atestare fiscală pentru persoane fizice/persoane juridice privind impozitele și taxele locale și alte venituri locale, împreună cu copia actului de identitate, scanate:

✓ prin e-mail la **fiscalitate@primariagalati.ro** 

sau

 ✓ prin posta la adresa: Galați, str. Domnească, nr. 54, cod postal 800008, având ca destinatar Serviciul de Prelucrare Automată a Datelor și Încasări Ghișeu din cadrul Direcției Impozite, Taxe și alte Venituri Locale, Primăria Municipiului Galați

**PASUL 6** - Comunicarea Certificatului de atestare fiscală pentru persoane fizice/persoane juridice privind impozitele și taxele locale și alte venituri locale, pe canalul de comunicare pentru care a optat contribuabilul.

<sup>&</sup>lt;sup>1</sup> În cazul solicitării Certificatului de atestare fiscală **în scopul înstrăinării unui bun**, contribuabilul se va adresa biroului notarial la care urmează a se încheia tranzacția

**PASUL 1** Accesarea site-ului: <u>https://www.primariagalati.ro/portal/act/com\_ditvl1803201.pdf</u> în vederea informării asupra documentelor necesare a fi depuse

CERTIFICATUL FISCAL SE POATE SOLICITA PENTRU:

- > INSTRAINARE
- ➢ IPOTECA
- > PARTAJ
- > ALIPIRE/DEZMEMBRARE
- > INTABULARE
- > INFORMARE, ETC.